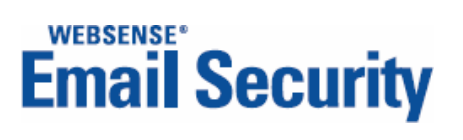

# **Installation Guide**

**Report Central** 

©Copyright 2006-2009 Websense, Inc. All rights reserved.

All rights reserved.

10240 Sorrento Valley Rd., San Diego, CA 92121, USA

Published 2009

Printed in the United States of America and Ireland.

The products and/or methods of use described in this document are covered by U.S. Patent Numbers 6,606,659 and 6,947,985 and other patents pending.

No part of this publication may be reproduced, stored in a retrieval system, or transmitted, in any form or by any means, electronic, mechanical, photocopying, recording, or otherwise, without the prior permission of the copyright owner.

Every effort has been made to ensure the accuracy of this manual. However, Websense Inc., makes no warranties with respect to this documentation and disclaims any implied warranties of merchantability and fitness for a particular purpose. Websense Inc. shall not be liable for any error or for incidental or consequential damages in connection with the furnishing, performance, or use of this manual or the examples herein. The information in this documentation is subject to change without notice.

Websense, the Websense Logo, Threatseeker and the YES! Logo are registered trademarks of Websense, Inc. in the United States and/or other countries. Websense has numerous other unregistered trademarks in the United States and internationally. All other trademarks are the property of their respective owners.

This product includes the following:

#### **Apache Tomcat**

Copyright © 1999-2007, The Apache Software Foundation

Licensed under the Apache License, Version 2.0 (the "License"); you may not use this file except in compliance with the License.

You may obtain a copy of the License at http://www.apache.org/licenses/LICENSE-2.0

Unless required by applicable law or agreed to in writing, software distributed under the License is distributed on an "AS IS" BASIS, WITHOUT WARRANTIES OR CONDITIONS OF ANY KIND, either express or implied.

See the License for the specific language governing permissions and limitations under the License.

#### **Commons Logging Version 1.1**

Copyright 1999-2007 The Apache Software Foundation

Licensed under the Apache License, Version 2.0 (the "License"); you may not use this file except in compliance with the License. You may obtain a copy of the License at

http://www.apache.org/licenses/LICENSE-2.0

Unless required by applicable law or agreed to in writing, software distributed under the License is distributed on an "AS IS" BASIS, WITHOUT WARRANTIES OR CONDITIONS OF ANY KIND, either express or implied. See the License for the specific language governing permissions and limitations under the License.

#### Java Activation Framework version 1.0

Copyright 1994-2009 Sun Microsystems, Inc. All Rights Reserved.

#### Java Advanced Imaging version 1.1.1

Copyright 1994-2009 Sun Microsystems, Inc. All Rights Reserved.

#### Java implementation of MD5

Copyright (c) 1998 - 2002, Paul Johnston & Contributors. All rights reserved.

Redistribution and use in source and binary forms, with or without modification, are permitted provided that the following conditions are met:

Redistributions of source code must retain the above copyright notice, this list of conditions and the following disclaimer.

Redistributions in binary form must reproduce the above copyright notice, this list of conditions and the following disclaimer in the documentation and/or other materials provided with the distribution.

Neither the name of the author nor the names of its contributors may be used to endorse or promote products derived from this software without specific prior written permission.

THIS SOFTWARE IS PROVIDED BY THE COPYRIGHT HOLDERS AND CONTRIBUTORS "AS IS" AND ANY EXPRESS OR IMPLIED WARRANTIES, INCLUDING, BUT NOT LIMITED TO, THE IMPLIED WARRANTIES OF MERCHANTABILITY AND FITNESS FOR A PARTICULAR PURPOSE ARE DISCLAIMED. IN NO EVENT SHALL THE COPYRIGHT OWNER OR CONTRIBUTORS BE LIABLE FOR ANY DIRECT, INCIDENTAL, SPECIAL, EXEMPLARY, OR CONSEQUENTIAL DAMAGES (INCLUDING, BUT NOT LIMITED TO, PROCUREMENT OF SUBSTITUTE GOODS OR SERVICES; LOSS OF USE, DATA, OR PROFITS; OR BUSINESS INTERRUPTION) HOWEVER CAUSED AND ON ANY THEORY OF LIABILITY, WHETHER IN CONTRACT, STRICT LIABILITY, OR TORT (INCLUDING NEGLIGENCE OR OTHERWISE) ARISING IN ANY WAY OUT OF THE USE OF THIS SOFTWARE, EVEN IF ADVISED OF THE POSSIBILITY OF SUCH DAMAGE.

#### Sun JavaHelp API binaries

This product includes Sun JavaHelp API Binaries providing a full-featured, platform-independent, extensible help system. Java Help can be obtained from http://java.sun.com/products/javahelp.

#### Sun JavaMail API binaries

This product includes Sun JavaMail API Binaries providing a platform-independent and protocol-independent framework to build mail and messaging applications. JavaMail can be obtained from http://java.sun.com/products/javamail.

#### Java Mail version 1.3.1

Copyright 1994-2009 Sun Microsystems, Inc. All Rights Reserved.

#### JDBC Rowset

Copyright 1994-2009 Sun Microsystems, Inc. All Rights Reserved.

#### jRegistryKey - A JNI wrapper of the Windows Registry functions

Copyright (c) 2001, BEQ Technologies Inc.

This library is free software; you can redistribute it and/or modify it under the terms of the GNU Lesser General Public License as published by the Free Software Foundation; either version 2.1 of the License, or (at your option) any later version.

This library is distributed in the hope that it will be useful, but WITHOUT ANY WARRANTY; without even the implied warranty of MERCHANTABILITY or FITNESS FOR A PARTICULAR PURPOSE. See the GNU Lesser General Public License for more details. You should have received a copy of the GNU Lesser General Public License along with this library; if not, write to the Free Software Foundation, Inc., 59 Temple Place, Suite 330, Boston, MA 02111-1307 USA

#### jTDS JDBC Driver for Microsoft SQL Server and Sybase

Copyright © 2004 The jTDS Project

This library is free software; you can redistribute it and/or modify it under the terms of the GNU Lesser General Public License as published by the Free Software Foundation; either version 2.1 of the License, or (at your option) any later version.

This library is distributed in the hope that it will be useful, but WITHOUT ANY WARRANTY; without even the implied warranty of MERCHANTABILITY or FITNESS FOR A PARTICULAR PURPOSE. See the GNU Lesser General Public License for more details.

You should have received a copy of the GNU Lesser General Public License along with this library; if not, write to the Free Software Foundation, Inc., 59 Temple Place, Suite 330, Boston, MA 02111-1307 USA

#### Log4J

Copyright 1999-2005 The Apache Software Foundation.

Licensed under the Apache License, Version 2.0 (the "License"); you may not use this file except in compliance with the License. You may obtain a copy of the License at

http://www.apache.org/licenses/LICENSE-2.0

Unless required by applicable law or agreed to in writing, software distributed under the License is distributed on an "AS IS" BASIS, WITHOUT WARRANTIES OR CONDITIONS OF ANY KIND, either express or implied. See the License for the specific language governing permissions and limitations under the License.

http://logging.apache.org/log4j/docs/index.html

#### **OpenSSL encryption library version 0.973**

Copyright © 1999-2009 The OpenSSL Project, All rights reserved.

#### Quartz version 1.6

Copyright © 2004-2005, The Apache Software Foundation

Licensed under the Apache License, Version 2.0 (the "License"); you may not use this file except in compliance with the License.

You may obtain a copy of the License at http://www.apache.org/licenses/LICENSE-2.0

Unless required by applicable law or agreed to in writing, software distributed under the License is distributed on an "AS IS" BASIS, WITHOUT WARRANTIES OR CONDITIONS OF ANY KIND, either express or implied.

See the License for the specific language governing permissions and limitations under the License.

#### Xerces Java Parser 1.4.4

This Product includes software developed by the Apache Software Foundation (http://www.apache.org/)

Copyright © 2000 The Apache Software Foundation. All right reserved.

THIS SOFTWARE IS PROVIDED ``AS IS" AND ANY EXPRESSED OR IMPLIED WARRANTIES, INCLUDING, BUT NOT LIMITED TO, THE IMPLIED WARRANTIES OF MERCHANTABILITY AND FITNESS FOR A PARTICULAR PURPOSE ARE DISCLAIMED. IN NO EVENT SHALL THE APACHE SOFTWARE FOUNDATION OR ITS CONTRIBUTORS BE LIABLE FOR ANY DIRECT, INDIRECT, INCIDENTAL, SPECIAL, EXEMPLARY, OR CONSEQUENTIAL DAMAGES (INCLUDING, BUT NOT LIMITED TO, PROCUREMENT OF SUBSTITUTE GOODS OR SERVICES; LOSS OF USE, DATA, OR PROFITS; OR BUSINESS INTERRUPTION) HOWEVER CAUSED AND ON ANY THEORY OF LIABILITY, WHETHER IN CONTRACT, STRICT LIABILITY, OR TORT (INCLUDING NEGLIGENCE OR OTHERWISE) ARISING IN ANY WAY OUT OF THE USE OF THIS SOFTWARE, EVEN IF ADVISED OF THE POSSIBILITY OF SUCH DAMAGE.

The License for Xerces Java Parser 1.4.4 can be found at: http://www.apache.org/licenses/LICENSE

# Contents

| Chapter 1 | System Requirements7           |
|-----------|--------------------------------|
|           | System requirements            |
|           | Server                         |
|           | Client                         |
|           | Transaction log file           |
|           | Server name syntax             |
|           | Upgrade path and compatibility |
|           | Database support               |
| Chapter 2 | Pre-Installation Checklist11   |
| Chapter 3 | Installation                   |
|           | Upgrading Report Central       |
|           | Authentication                 |
|           | Local system account           |
|           | Specified account              |
|           | Post-installation procedures   |
|           | Pop-up blockers                |
|           | Cookies                        |
|           | Managing database disk space   |
|           | Linking database servers       |
| Index     |                                |

# 1

# **System Requirements**

Report Central works with Websense Email Security to generate reports about your organization's email use. Choose from a wide range of useful, pre-configured graphs and tables, or set up your own custom reports.

# System requirements

The Report Central installation consists of two integrated parts: a server piece (Web application) and a client piece (Java applet). Both of these pieces are installed together on the Report Central server machine. Whenever a user accesses the Report Central Web application (from the server itself or from a remote machine), the client applet runs in the browser. On remote machines, this applet is downloaded when the browser accesses Report Central. Depending on the browser settings, the applet can be cached on the remote machine, allowing it to start quicker when run a second time.

The system requirements here are listed for the Report Central server machine and for client machines accessing the Report Central Web application. The browser and file viewer requirements apply to both machines, because both must support the client applet when accessing Report Central.

# Server

The following requirements apply to the server machine on which Report Central is installed.

| ltem                | Requirement                                                                                                    |
|---------------------|----------------------------------------------------------------------------------------------------|
| Operating<br>System | Windows 2000 Server Service Pack 4<br>Windows 2000 Advanced Server Service Pack 4                                                                                                    |
|                     | Windows Server 2003 Standard Edition Service Pack 2<br>Windows Server 2003 Enterprise Edition Service Pack 2<br>Windows Server 2008 Enterprise Edition Service Pack 2<br>Windows Server 2008 x64 Enterprise Edition Service Pack 2 |
| Processor           | Pentium III or higher                                                                                                    |
| Memory              | 512 MB                                                                                                    |

| ltem        | Requirement                                             |
|-------------|---------------------------------------------------------|
| Disk space  | 1 GB                                                    |
| Browser     | Internet Explorer 5.0 or later                          |
| File viewer | Adobe Reader 6.0 or later to read reports in PDF format |

# Client

The following requirements apply to client machines accessing the Report Central Web application remotely.

| ltem        | Requirement                                             |
|-------------|---------------------------------------------------------|
| Browser     | Internet Explorer 5.0 or later                          |
| File viewer | Adobe Reader 6.0 or later to read reports in PDF format |

# **Transaction log file**

The size of the SQL Server transaction log file (**tempDB**) increases during the filtering process. A good practice is to allocate 25% of the capacity of the database to this log file after you have installed Report Central. See *Managing database disk space*, page 21 for details.

# Server name syntax

If you have installed Microsoft security patch MS01-055 for Internet Explorer 5.5 or 6, the names of your servers or domains must use alphanumeric characters only. Characters, such as an underscore, cause the cookie to be blocked. See <u>Microsoft KB</u> <u>article 316112</u> for more details.

# Upgrade path and compatibility

You can upgrade to Report Central v2.7.2 from Report Central v2.6.1 and later.

Report Central v2.7.2 is compatible with the following versions of email security software:

- SurfControl E-mail Filter v5.5
- SurfControl E-mail Filter v6.0
- Websense Email Security v6.1
- Websense Email Security v7.0
- Websense Email Security v7.1
- Websense Email Security v7.2

# **Database support**

Report Central supports the following databases:

- SQL Server 2000
- SQL Server 2005
- SQL Server 2005 Express
- SQL Server 2008

If the installer does not detect a supported database, it offers you the option of installing SQL Server 2005 Express.

# **Pre-Installation Checklist**

During the installation and configuration of Report Central, you provide connection information for servers and databases. Use the checklist below to record information you might need before you run the installer.

| <b>SQL Server logon</b> : Enter the logon password for the <b>sa</b> user.                                                                     |  |  |  |
|----------------------------------------------------------------------------------------------------|--|--|--|
| Password                                                                                                    |  |  |  |
| <b>SQL Server account</b> : Enter SQL Server services account credentials with administrator rights to the local machine. Domain\Computer name |  |  |  |
| **                                                                                                    |  |  |  |

| User name |  |
|-----------|--|
| Deservend |  |

| Fassword |  |
|----------|--|
|          |  |
|          |  |

**Report Central administrator**: Enter the user name and password of the Report Central administrator.

| User name |  |
|-----------|--|
|           |  |

Password \_\_\_\_\_

Report Central service account: If the Report Central database server is not installed on the local machine, you must provide the Windows domain\user name and password for the account on the remote machine. Domain\User name \_\_\_\_\_

Password

□ **Report Central database name**: During the configuration of Report Central, you are required to create a link between the Report Central database and the Websense Email Security database.

Display name for the Report Central database \_\_\_\_\_

Machine name or IP address of the Report Central server \_\_\_\_\_

Report Central database name

Authentication method: Select the type of authentication for accessing the Report Central database (Windows or SQL Server). If you decide to use SQL Server authentication, provide logon information for an account that has administrative access to the Report Central database.

User name \_\_\_\_\_

Password \_\_\_\_\_

| <b>Database file locations</b> : If you do not use the default SQL Server file location, specify the correct paths for the data and log files.<br>Data File                                   |
|----------------------------------------------------------------------------------------------------|
| Log File                                                                                                    |
| Websense Email Security server identification: Identify the Websense Email Security database to which the Report Central database must connect. Display Name                                  |
| Server Name                                                                                                    |
| Websense Email Security server logon credentials: Define logon credentials for the Websense Email Security database server.<br>User name                                                      |
| Password                                                                                                    |
| Websense Email Security database name: Identify the Websense Email<br>Security database from which the Report Central database should retrieve data.<br>Websense Email Security database name |
| Archive Report Central database records: If you elect to archive Report<br>Central database records, provide a path and file name for this data.<br>Archive path and filename                 |

# Installation

See the Websense Report Central *Administrator's Guide* for information on how to set up and run reports for Websense Email Security.

To install Report Central for Websense Email Security:

- 1. Navigate to the directory to which you extracted the Websense Email Security installation files (typically, C:\Websense).
- 2. Run the Report Central executable (**RC\_v272\_0.exe**) to open the Installation Wizard.
- 3. Select a destination folder for the extracted installation files.

The InstallShield Wizard extracts the files and prepares the setup.

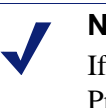

Note

If some files already exist on your system, an "Overwrite Protection" pop-up message appears.

4. Follow the onscreen instructions through the subscription agreement.

5. When prompted, select an installation location for Report Central or accept the default (C:\Program Files), and then click **Next**.

| Report Central                                                                         | X                              |
|----------------------------------------------------------------------------------------|--------------------------------|
| Choose Destination Location<br>Select folder where setup will install files.           | Email Security                 |
| Setup will install Report Central in the following folder.                             |                                |
| To install to this folder, click Next. To install to a different fo<br>another folder. | older, click Browse and select |
| Destination Folder<br>C:\Program Files\Websense\Report Central                         | B <u>r</u> owse                |
| Install9hield <u>B</u> acl                                                             | k Next> Cancel                 |

If the installer does not detect a local SQL Server, the Select Database Installation Options screen appears (Step 6). If a supported database is detected, the installer prompts you to create a user name and password for a Report Central administrator (Step 8).

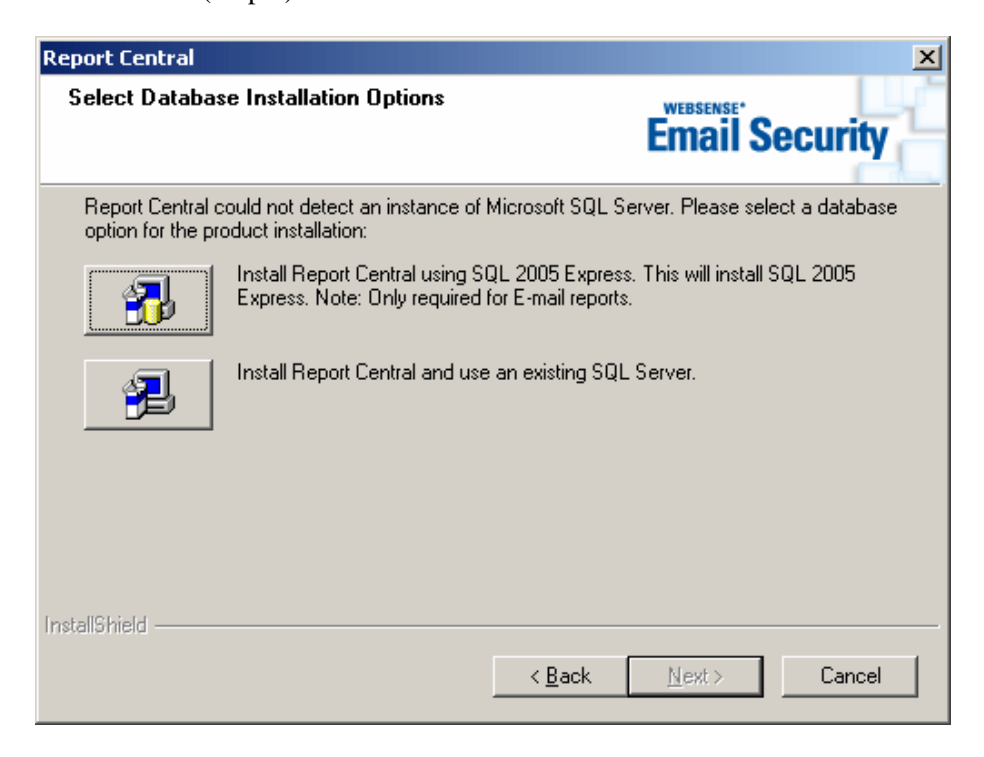

- 6. If SQL Server is not detected, select one of the following installation options:
  - Install Report Central using SQL 2005 Express: This selection installs SQL Server 2005 Express on your machine before installing Report Central.
  - Install Report Central and use an existing SQL Server. This selection
    installs Report Central only and uses your existing SQL Server. You are asked
    to identify this SQL Server during the post-installation configuration
    procedures on page 21. Proceed to Step 8.
- 7. If you selected SQL Server 2005 Express to install, provide the following information when prompted by the SQL Server installer:

| Websense SQL Server 2005      | Express SP2 Sel     | tup            |                | ×              |
|-------------------------------|---------------------|----------------|----------------|----------------|
| Enter SA Password             |                     |                |                |                |
|                               |                     |                | WEBS           | ENSE           |
| Please enter a password for t | he default SQL user | - SA.          |                |                |
| Password:                     |                     |                |                |                |
| Confirm Password:             |                     |                |                |                |
|                               |                     |                |                |                |
| InstallChield                 |                     |                |                |                |
|                               |                     | < <u>B</u> ack | <u>N</u> ext > | <u>C</u> ancel |

• SQL Server **sa** password: This password cannot be blank.

- SQL Server account: Provide logon credentials with administrator rights to the local machine for the SQL Server services.
  - Domain\Computer name
  - User name
  - Password

| Websense SQL Server 2005 Expr                                                       | ess SP2 Setup                                                                                             | ×                              |
|-------------------------------------------------------------------------------------|----------------------------------------------------------------------------------------------------|--------------------------------|
| SQL Service Account                                                                 |                                                                                                    |                                |
|                                                                                     | WEBSE                                                                                                    | NSE <sup>®</sup>               |
| SQL Server 2005 Express services<br>to the local machine. Please enter th<br>logon. | require a domain or local user account with admini<br>he login details for the account the SQL services w | istrator rights<br>vill use to |
| Domain\Computer name:                                                               | QA                                                                                                    |                                |
| <u>U</u> ser name:                                                                  | QAUSER                                                                                                    |                                |
| Password:                                                                           | 10000                                                                                                    |                                |
| InstallShield                                                                       |                                                                                                    |                                |
|                                                                                     | < <u>B</u> ack <u>N</u> ext >                                                                             | <u>C</u> ancel                 |

When the SQL Server 2005 Express installation is finished, the Report Central installation continues.

8. Create a user name and password for the Report Central administrator.

| Note                                                     |
|----------------------------------------------------------|
| Record this information for use later during the initial |
| Report Central logon.                                    |

| Report Central                        |                                                                                          |                              |                |                 |          | × |
|---------------------------------------|------------------------------------------------------------------------------------------|------------------------------|----------------|-----------------|----------|---|
| <b>Create Email</b><br>Enter a user r | Security R<br>name and pa                                                                | eports Administra<br>assword | tor User       | Email S         | Security | ŕ |
| Please enter a                        | Please enter a user name and password for the Email Security Reports Administrator user. |                              |                |                 |          |   |
| Central Email                         | Security Rej                                                                             | ports.                       |                | s able to login |          |   |
| User name                             | 91                                                                                       | Admin                        |                |                 |          |   |
| Password                              | :                                                                                        | •••••                        |                |                 |          |   |
| Confirm P                             | assword:                                                                                 | •••••                        |                |                 |          |   |
| La da II Chia La                      |                                                                                          |                              |                |                 |          |   |
| Instalibhield                         |                                                                                          |                              | < <u>B</u> ack | <u>N</u> ext >  | Cancel   |   |

9. Click **Next** to continue.

10. Select an account type for the Report Central service.

| Re       | port Central                                                   |                                                        |                                        | ×                 |
|----------|----------------------------------------------------------------|--------------------------------------------------------|----------------------------------------|-------------------|
| -        | Select account for Report                                      | : Central Service                                      | Email                                  | Security          |
| If<br>th | you intend to use a trusted N<br>at the Report Central Service | 1SDE/SQL connection you<br>will run as to connect to t | should select an admin<br>he database. | istrative account |
| If       | the database is on this serve                                  | r you may choose the loca                              | l system account.                      |                   |
|          | Log On As<br>O Local System Account                            |                                                        |                                        |                   |
|          | Ihis Account                                                   |                                                        |                                        |                   |
|          | Domain\ <u>U</u> ser name:                                     | QA\rscott                                              |                                        |                   |
|          | Password:                                                      | •••••                                                  |                                        |                   |
|          | Password Confirm:                                              | •••••                                                  |                                        |                   |
|          |                                                                |                                                        |                                        |                   |
| Ins      | allShield                                                      |                                                        |                                        |                   |
|          |                                                                | <                                                      | <u>B</u> ack <u>N</u> ext >            | Cancel            |

- Local System Account: Select this account if the Report Central database is (or will be) on the local server.
- This Account: Enter a valid Windows domain/user name and password for a database server located on another machine.

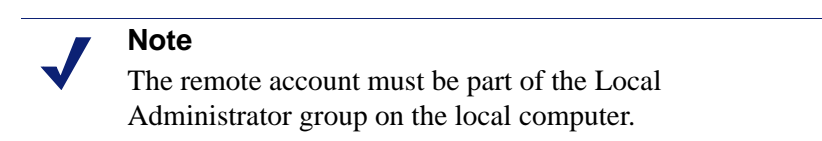

- 11. Click Next to continue.
- 12. Click Install to begin copying the Report Central files.
- 13. When the installation is complete, click **Finish**.

# **Upgrading Report Central**

It is not necessary to back up any files prior to upgrading Report Central. The upgrade process performs the following tasks:

- Removes the old E-mail Filter directory
- Creates a new Websense installation directory
- Moves saved reports to an archive folder in the new installation directory
- Retains archive and delete settings

- Preserves mail settings
- Saves user account information
- Retains database connection information

To upgrade from an earlier version of Report Central:

- 1. Navigate to the directory to which you extracted the Websense Email Security installation files (typically, C:\Websense).
- 2. Run the Report Central executable **RC\_v272\_0.exe** to open the Installation Wizard.
- 3. Select a destination folder for the installation files, and then click **Next**. The InstallShield Wizard extracts the files and prepares the setup.

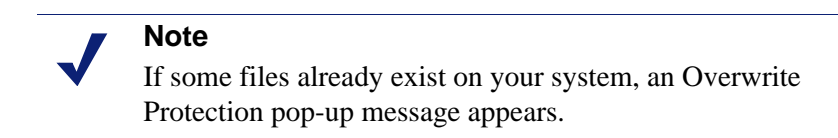

4. When the upgrade is complete, select to restart the machine, and then click **Finish**.

# Authentication

Your selection of a Report Central service account during installation can affect the type of database authentication you select in the post-installation configuration procedures. Windows authentication is not supported if SQL Server is installed on a remote machine *and* you selected **Local System Account** for your Report Central service.

#### Local system account

If you selected **Local System Account** for the Report Central service during installation, you have the following options when configuring authentication for the Report Central database.

| SQL Server<br>Location | SQL Server<br>Authentication | Windows<br>Authentication |
|------------------------|------------------------------|---------------------------|
| Local                  | Yes                          | Yes (*1)                  |
| Remote                 | Yes                          | No                        |

\*1–Default installation. Local system account must have system administrator access rights to the SQL Server. You set system administrator rights in the user profile by selecting "sysadmin".

# Specified account

If you selected **This Account** for the Report Central service during installation and specified a user name and password, you have the following options when configuring authentication for the Report Central database.

Note

The user account specified for the Report Central service must have administrator rights on the Report Central server.

| SQL Server<br>Location | SQL Server<br>Authentication | Windows<br>Authentication |
|------------------------|------------------------------|---------------------------|
| Local                  | Yes                          | Yes                       |
| Remote                 | Yes                          | Yes                       |

# Post-installation procedures

Before opening Report Central, perform the following configuration procedures:

- Configure your browser to allow pop-ups and cookies from the Report Central server.
- Allocate database disk space for the **tempDB** file.
- Assign links between the Report Central server, the Report Central database server, and the Websense Email Security database server.

# **Pop-up blockers**

Configure your pop-up blocker to allow pop-ups from the Report Central server. For example, if you are using Internet Explorer 6.0 and later:

- 1. Select Tools > Pop-up Blocker > Pop-up Blocker Settings.
- 2. Enter the URL of the Report Central server.
- 3. Click Add, and then click Close.

## Cookies

Set your browser to allow cookies from the Report Central server. For example, if you are using Internet Explorer 6.0 and later:

- 1. Select Tools > Internet Options.
- 2. In the Internet Options screen select the Privacy tab, and then click Sites.

- 3. Enter the URL of the Report Central server.
- 4. Click Allow.

## Managing database disk space

Make sure that the SQL Server **tempDB** transaction log has enough disk space to execute Report Central queries when generating reports.

To allocate more disk space:

- 1. Launch SQL Server Enterprise Manager.
- 2. Select **TempDB** from the database list.
- 3. Right-click **TempDB**, and then select **Properties** from the shortcut menu. The TempDB dialog box is displayed.
- 4. Select the **Transaction Log** tab.
- 5. Under **Space Allocated** (**MB**), set the value to a minimum of 25% of your database size.
- 6. Click **OK**.

## Linking database servers

Report Central copies data from a Websense Email Security database into a Report Central database to increase reporting performance and reduce the load on the Websense Email Security database. To enable this transfer, you create a link between the Report Central database server and the Websense Email Security database server. This enables an automated update process that is secure and easy to manage.

The linking procedure accomplishes the following:

- Creates a new Report Central database or registers an existing Report Central database
- Links the Report Central database to the Websense Email Security database for updates
- Creates a scheduled update task to automate the process of updating the Report Central database
- Configures Report Central database maintenance tasks, such as purging and updating

#### Important

Ensure that the Report Central server has direct access to the Websense Email Security Database server for validation checking (user name and password), and to check if the Websense Email Security server contains a valid Websense Email Security database. If Report Central does not have direct access, the link fails. When you log on to Report Central for the first time, the Post Install Configuration welcome screen appears, describing the required setup tasks.

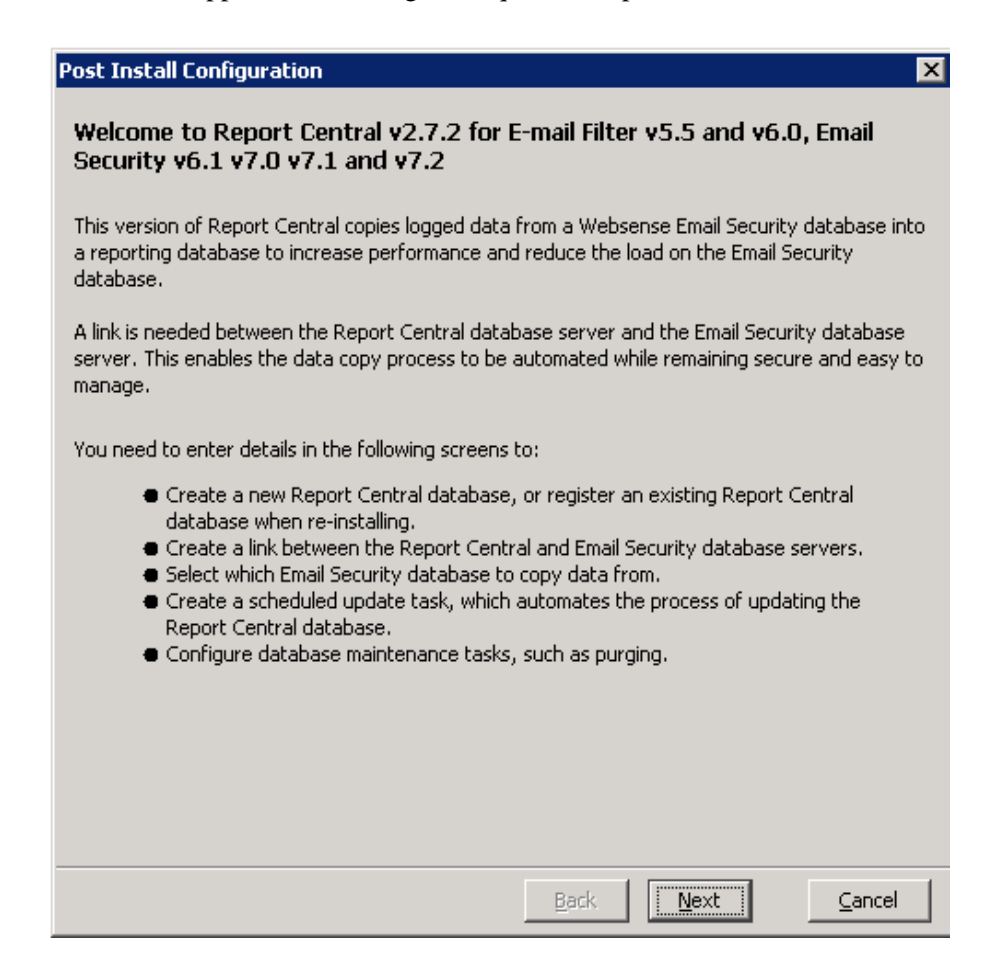

To create a new Report Central database with a link to a Websense Email Security database:

- 1. Click **Next** in the opening screen to begin.
- 2. Select one of the following options from the next configuration screen.
  - Create a new Report Central database
  - Register an existing Report Central database

This database stores data extracted from Websense Email Security databases.

- 3. Click Next.
- 4. Identify the Report Central database server.
  - **Display Name**: Name of the Report Central database. This is shown in the main Database Connection screen in Report Central.
  - Server Name: Machine name or IP address of the Report Central server.

### Note

If SQL Server is on a nonstandard port or is an instance on a nonstandard port, enter the IP address and port number in the **Server Name** field in the following format:

|     | <ip></ip> | :port# |
|-----|-----------|--------|
| For | exam      | ple:   |

10.227.4.2:1444

Database Name: Name of the Report Central database to which you are connecting.

| Post Install Configu                           | uration                                                                                                    | × |
|------------------------------------------------|----------------------------------------------------------------------------------------------------|---|
| Enter the details of t<br>created. The display | the Report Central database server and database name that is to be<br>r name is used within Report Central to identify this database. |   |
| Display Name:                                  | Report Central                                                                                                    |   |
| Server Name: 1                                 | 10.227.4.2                                                                                                    |   |
| D <u>a</u> tabase Name: R                      | ReportCentral3                                                                                                    |   |
| Authentication                                 |                                                                                                    |   |
| ⊂ <u>W</u> indows                              |                                                                                                    |   |
| ⊙ SQL                                          |                                                                                                    |   |
| User Name: sa                                  |                                                                                                    |   |
| Password: ****                                 | ****                                                                                                    |   |
| Use default SQ                                 | L Server file locations                                                                                                    | 1 |
| 🔿 Use these spec                               | tific file locations                                                                                                    |   |
| Data path and filen                            | ame:                                                                                                    |   |
| Log path and filena                            | me:                                                                                                    |   |
| 🔽 Use SSL C <u>o</u> nne                       | ection if available                                                                                                    |   |
|                                                |                                                                                                    |   |
|                                                | <u>B</u> ack <u>N</u> ext <u>C</u> ancel                                                                                              |   |
| Java Applet Window                             |                                                                                                    |   |

- 1. Select an Authentication method for the Report Central server database.
  - Windows: Recommended authentication method.

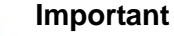

0

Windows authentication is not supported if SQL Server is installed on a remote machine *and* you selected **Local System Account** for your Report Central service.

- **SQL**: Enter the user name and password of a SQL Server account with SQL Server administrative rights.
- 2. Provide location information for SQL Server files.
  - **Default SQL Server file locations**: Select this if the files were installed in the default SQL Server location.
  - Use these specific file locations: Enter a preferred path for the Data File and Log File. Use this selection if you are creating a new Report Central database.
- 3. To use a secure connection for the Report Central database, select Use SSL Connection if available.
- 4. Click **Next** to continue.
- 5. Provide connection specifics for the Websense Email Security database server containing the data to be copied.

| Post Install Cor                       | figuration                                                                                                    | x |
|----------------------------------------|----------------------------------------------------------------------------------------------------|---|
| Report Central v<br>Email Security da  | vill create a link between your Report Central database server and the current<br>atabase server using the settings below.                                                                                                    |   |
| Please enter det<br>may change the     | ails of the database server where your Email Security database resides. You default display name if required.                                                                                                    |   |
| Display Name:                          | Websense Email Security Database Server                                                                                                    |   |
| Server Name:                           | 10.227.4.2                                                                                                    | - |
| You can either lo<br>server login deta | og in to the Email Security database server using the Report Central database<br>ails, or use the login details specific to the Email Security database server.<br>Email Security Database Server<br>© Use current login details<br>© Use specific login details<br>User Name:<br>Password: |   |
| Java Applet Wind                       | Back <u>N</u> ext <u>Cancel</u>                                                                                                    |   |

- Server identification: Display Name and Server Name of the Websense Email Security database server. If this server is installed locally, these values are displayed. If this server is installed remotely, enter the appropriate values.
- Login details:
  - Use current login details: Uses the same authentication that you specified for the RC database on the previous screen

- Use specific login details: Names a different SQL Server user for the Websense Email Security database than was specified on the previous screen
- 6. Click Next to continue.
- 7. In the screen that appears, identify the Websense Email Security database from which the Report Central database is to retrieve data, and then define the frequency of the update.

| Post Install Configuration                                                                                              |  |  |  |
|----------------------------------------------------------------------------------------------------|--|--|--|
| Select the Email Security database you would like Report Central to retrieve data from.                                 |  |  |  |
| Email Security Database: STEMLog                                                                                        |  |  |  |
| The Report Central database will be updated with data from the selected Email Security<br>database using this schedule. |  |  |  |
| Update Frequency                                                                                                    |  |  |  |
| Once per day hour 01 ★ minute 01 ★                                                                                      |  |  |  |
| ○ Every 060 minutes                                                                                                    |  |  |  |
|                                                                                                    |  |  |  |
|                                                                                                    |  |  |  |
|                                                                                                    |  |  |  |
|                                                                                                    |  |  |  |
|                                                                                                    |  |  |  |
|                                                                                                    |  |  |  |
|                                                                                                    |  |  |  |
|                                                                                                    |  |  |  |
| Back <u>N</u> ext <u>Cancel</u>                                                                                         |  |  |  |
| Java Applet Window                                                                                                    |  |  |  |

The default start time is 01:01 (24-hour clock). At this time, the Scheduler starts the database update.

#### Note

It is good practice to run the Report Central database update when network traffic is light; however, Websense Email Security reports can be run regularly during the day. It is important to run this update so that drill-down reports show accurate information.

8. Click **Next** to continue.

9. In the screen that appears, you can configure database archiving, scheduling, and purging.

| Post Install Configuration                                                   | × |
|------------------------------------------------------------------------------|---|
| Set the schedule for the Report Central database archive and/or purge tasks. |   |
| Archive Database                                                             |   |
| Archive database                                                             |   |
| Archive gath and filename:                                                   |   |
|                                                                              |   |
| Purge Database                                                               |   |
| I Purge database                                                             |   |
| O Purge all                                                                  |   |
| 🔘 Save <u>t</u> odays data                                                   |   |
| ⊙ Save data from the last 030 🚊 days                                         |   |
| Schedule Settings                                                            |   |
| Enable scheduling                                                            |   |
| Time of Day Hour 01 📩 Minute 00                                              |   |
| © Every ☐ Mon ☐ Tue ☐ Wed ☐ Thu ☐ Fri ☐ Sat ☑ Sun                            |   |
| Monthly Day 01 - End of Month                                                |   |
|                                                                              |   |
| <u>B</u> ack Fi <u>n</u> ish <u>C</u> ancel                                  |   |
| Java Applet Window                                                           |   |

- Archive Database: Enter the path to the archive folder.
- **Purge Database**: Database purge options are:
  - Purge all
  - Save today's data
  - Save data from the last <n> days
- **Enable Scheduling**: Create a schedule for archiving and purging your database. The scheduler runs the archiving function first.

The default start time is 01:01 (24-hour clock). At this time, the scheduler starts the database maintenance tasks. It is good practice to run database maintenance when network traffic is light.

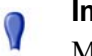

#### Important

Make sure you do *not* schedule database archive or purge tasks to run at the same time as the Report Central database update.

10. Click Finish.

See the Websense Report Central *Administrator's Guide* for details on configuring databases from within Report Central.

# Index

## A

authentication configuring, 23 dependencies, 19

#### B

browser cookies and pop-ups, 20 requirements, 8

#### С

checklist for installation, 11 cookies, 20

#### D

database archive, 26 connections for Email Security reports, 22 disk space for tempDB file, 21 linking, 21–27 disk space allocating, 21 requirement, 8

## E

Email Security database links, 21-27

#### I

```
installation
checklist for, 11
procedure, 13–18
```

#### L

log file transaction, 8

#### Μ

memory requirement, 7

#### P

pop-up blockers, 20

#### R

Report Central database linking, 21–27 installation procedure, 13–18

## S

SQL Server database authentication, 19 disk space for transaction log, 21 supported versions, 9 transaction log file, 8 SSL secure connection, 24 system requirements, 7

## Т

tempDB file, 21 transaction log disk space, 21

#### U

upgrading paths for, 8 procedure for, 18

#### W

Windows database authentication, 19